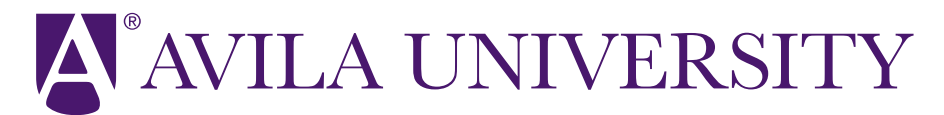

11901 Wornall Rd. Kansas City, MO 64145 Ph: (816) 501-3600 E: <u>Financial.Aid@avila.edu</u> www.avila.edu/financialaid

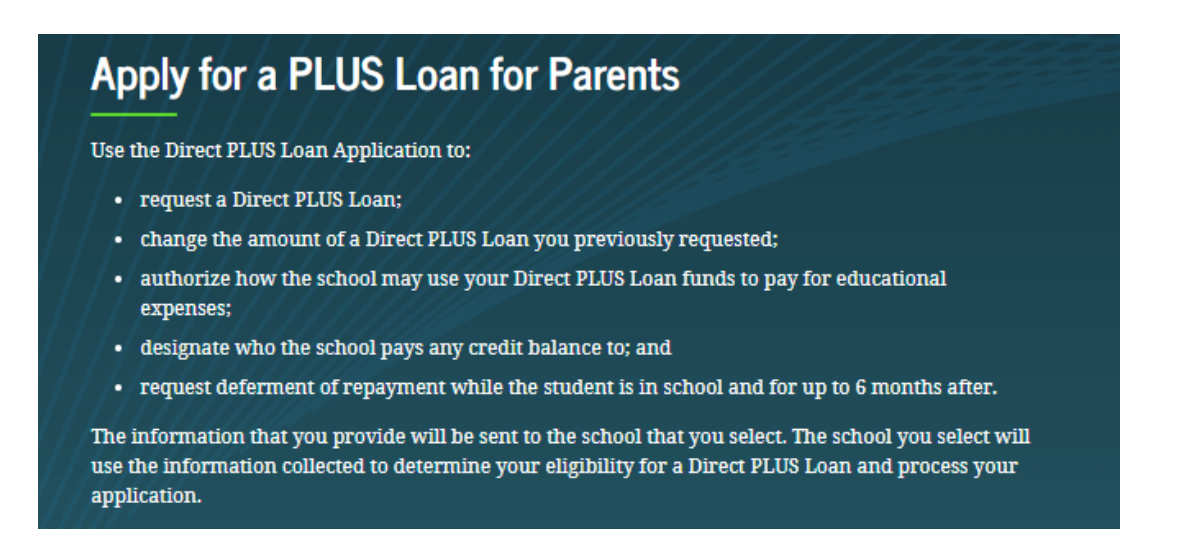

Parent PLUS loans are used to bridge the gap between a student's balance and the funding they received for the semester. There are 2 possible outcomes when applying for a Parent PLUS:

1) If the credit application is denied, the student can receive an additional \$4000 in unsubsidized loan funds to be split between the Fall and Spring semester.

\*Please note: this amount may still not be enough to cover the full balance; the student will need to speak with Financial Aid about the next step in possible funding.

2) The credit application can be approved per the amount requested. However, if it is approved and the parent decides to not take the loan, we can cancel funds as long as they have not been applied to the student account.

You will need:

- Your FSA ID
- Award year start and end: August 2023- May 2024
- About 30 minutes

This is a **<u>hard credit check</u>** and results will show after submission.

Continued on page 2

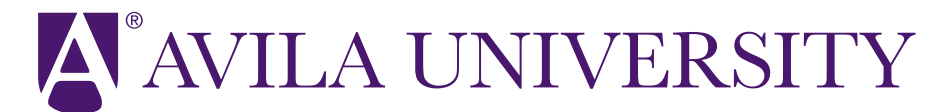

11901 Wornall Rd. Kansas City, MO 64145 Ph: (816) 501-3600 E: <u>Financial.Aid@avila.edu</u> www.avila.edu/financialaid

Start by right-clicking on this link: <u>PLUS Loan Application | Federal Student Aid</u> or type in studentaid.gov/plus-app into your browser

This is what you will choose:

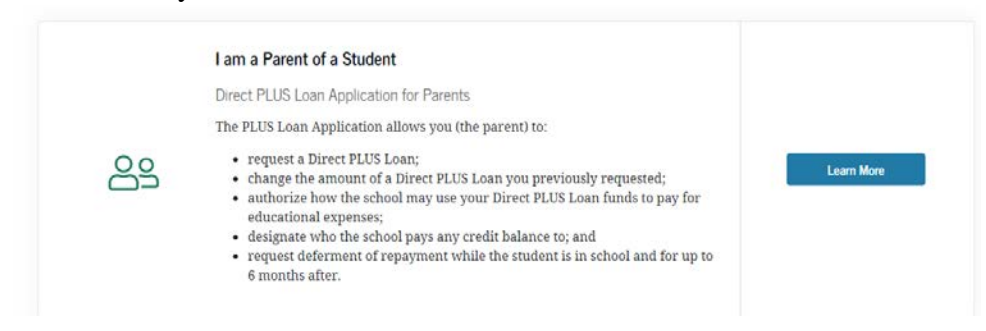

It is highly recommended that you read the verbiage in yellow and view the demo before beginning the process

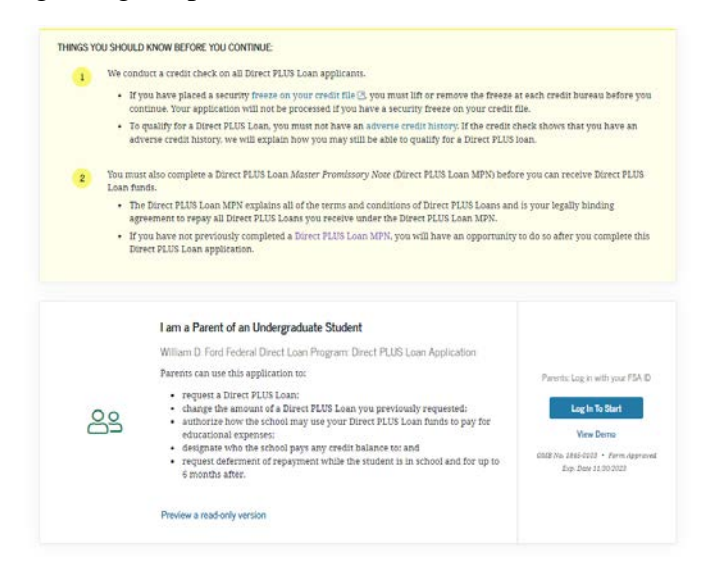

Once we receive the credit check information, we will add the additional funds to the student's award package and the student will need to go back in through the MyAU portal to accept them.

Continued on page 3

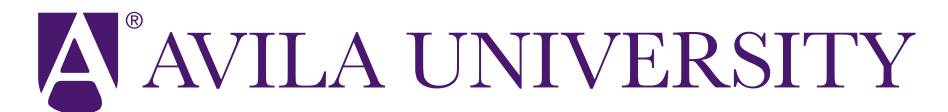

11901 Wornall Rd. Kansas City, MO 64145 Ph: (816) 501-3600 E: <u>Financial.Aid@avila.edu</u> www.avila.edu/financialaid

After completing the application, there is an additional step of completing the PLUS Master Promissory Note (MPN).

You will need:

- Your FSA ID
- 2 references
- About 30 minutes

Start by right-clicking this link: <u>Completing a Master Promissory Note | Federal Student Aid</u> or by typing studentaid.gov/mpn in your browser.

This is what you will choose:

| <u></u> | The a Parent of an Undergraduate Student                                     | Log In To Start                 |
|---------|------------------------------------------------------------------------------|---------------------------------|
|         | PLUS MPN for Parents of Dependent Undergraduate Students                     |                                 |
|         | Use this MPN for Direct PLUS Loans available to eligible parents of eligible | View Demo                       |
|         | dependent undergraduate students. Learn More                                 | OMB No. 1845-0007 • Form Approv |

It is highly recommended to view the demo before proceeding and keep a copy for your records.